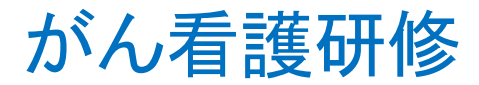

# 「楽々てすと君」 受講ガイダンス

#### 名古屋大学医学部附属病院 がん診療連携拠点病院事業

# <u>推奨動作環境について</u>

■ハードウェア

•CPU: Pentium 1.0GHz 以上

・メモリ: 1GB 以上 (推奨は 2GB 以上)

・ビデオカード: 1280×800ドット以上

■ソフトウェア

[PC]

•OS: Windows 8.1, Windows 10

ブラウザ: Google Chrome (最も推奨)

Internet Explorer 11

※Edge、Firefox は使用しないでください。

[スマートフォン]

•OS:iOS

ブラウザ: Mobile Safari

•OS: Android

ブラウザ: Google Chrome

※OSのバージョンは最新版にアップデートしてください。

※Internet Explorer 11をご利用で、教材が表示できない場合は、以下の設定を行ってください。 IE を開き、[ツール]→[互換表示設定]をクリック ①「互換表示に追加した Web サイト」に本システムの URL が入っている場合は、URLを削除する上記①を変更しても、 表示できない場合、以下②を確認ください。 ②「イントラネットサイトを互換表示で表示する」のチェックを外す

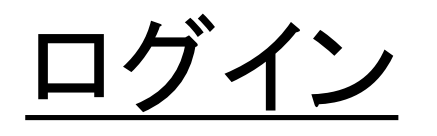

#### がん看護研修 URL\*

https://www.qselearning.med.nagoyau.ac.jp/tat/login/form/NUMED/study/ja

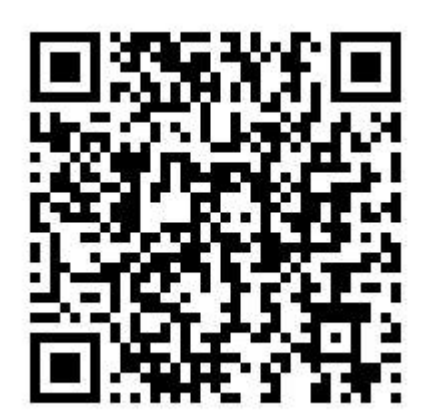

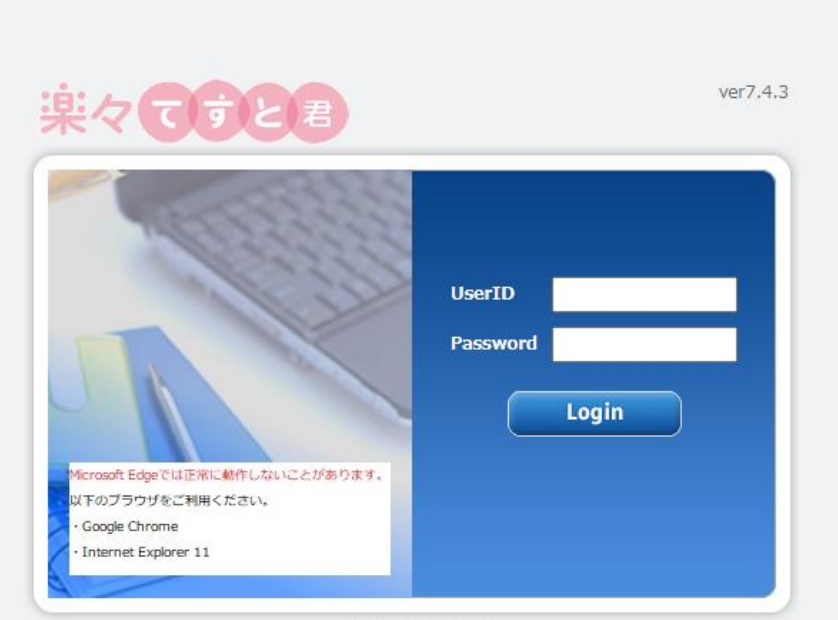

Copyright © 2010-2020 TIS Inc.

別に配布する UserID・Passwordでログイン

\* ID・PWは適切に管理ください。

## <u>講義を受講①</u>

#### ① 状態: 受講可能(すべて)

カテゴリ: がん看護研修 I すべて開く

# ② 受講したい講義をクリックし、選択状態にする ③ 実施をクリック

| ■ 状態 【受講可能(すべて) ▼ 】 ■ カテゴリ 【がん有複研修Ⅱ |        |             |    |              | property |  |
|-------------------------------------|--------|-------------|----|--------------|----------|--|
| 名前                                  | ■公開期間  | ■状態         | 形式 | 参照           | 設問数 ▶ 1問 |  |
| 2020年度がん看護研修                        |        |             |    |              | 中断 可     |  |
| ■ 2020年度ポル 苦連理核 T                   |        |             |    |              | やり直し 🕨 可 |  |
| E 01 オリエンテーション                      | 指定なし   | 未実施         | 一般 | なし           | 作成者      |  |
| E UZ 経効于似語                          | 相応ない   | 不夫肥         | 叔又 | 74.U         |          |  |
| ■ 03 がん医療政策と社会的支援                   | 指定なし   | 未実施         | 一般 | なし           |          |  |
| E 04 がん医療と看護倫理                      | 指定なし   | 未実施         | 一般 | なし           | message  |  |
| E 05 がん患者の意思決定支援                    | 指定なし   | 未実施         | 一般 | なし           |          |  |
| E 06 がん患者とのコミュニケーションI               | 指定なし   | 未実施         | 一般 | なし           |          |  |
| E 07 がん看護学概論 I                      | 指定なし   | 未実施         | 一般 | なし           |          |  |
| E 08 手術療法と看護                        | 指定なし   | 未実施         | 一般 | なし           |          |  |
| <br>E 09 放射線療法と看護                   | 指定なし   | 未実施         | 一般 | なし           |          |  |
| <br>E 10 がん化学療法と看護                  | 指定なし   | 未実施         | 一般 | なし           |          |  |
| <br>E 11 緩和ケア                       | 指定なし   | 未実施         | 一般 | なし           |          |  |
|                                     | 指定なし   | 未実施         | 一般 | なし           |          |  |
|                                     | 「「「「」」 | <b>+</b> 宇栋 | 92 | <i>τ</i> ΝL, |          |  |

3

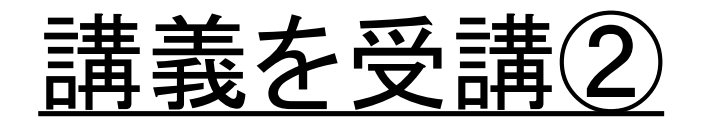

#### ① 講義動画が開始されます。

動画講義と別に配布したハンドアウト資料で学習をしてください。

#### ②動画が終わったら「次へ」を押してください。

動画は講義時間の長さの関係で分割されています。「次へ」を押すことで次の動画が再 生されます。

#### ③理解度チェックのアンケートに回答ください。

全ての動画終了後に理解度チェックのアンケートに回答ください。 回答が終了したら「提出」→「OK」→「終了」→「OK」の順に進むことで一つ講 義が実施済履歴として残ります。

#### ④講義一覧で「実施済」の確認をしてください。

受講確認

#### 1 教材一覧で受講状況の確認 状態: 受講可能(すべて) カテゴリ: がん看護研修 I すべて開く

下図赤枠で受講状況を確認ください。受講が終了した講義については状態が、「実施済」になります。表示が「実施済」なっていることを必ず確認ください。

| ◇ 教材一覧                        |           |     |    |    |
|-------------------------------|-----------|-----|----|----|
| ■ 状態 受講可能(すべて) ▼ カテゴリ がん看護研修Ⅱ | ♥ すべて開く ♥ |     |    |    |
| 名前                            | 公開期間      | 状態  | 形式 | 参照 |
| ▼ 2020年度がん看護研修                |           |     |    |    |
| ▼ 2020年度がん看護研修 I              |           |     |    |    |
| E 01 オリエンテーション                | 指定なし      | 実施済 | 一般 | なし |
| E 02 腫瘍学概論                    | 指定なし      | 中断中 | 一般 | なし |
| E 03 がん看護学概論I                 | 指定なし      | 未実施 | 一般 | なし |
| E 04 がん患者とのコミュニケーション I        | 指定なし      | 未実施 | 一般 | なし |
| E 05 がん医療と看護倫理                | 指定なし      | 未実施 | 一般 | なし |

## e-ラーニング受講の注意事項①

・視聴するブラウザは「Google Chrome」での視聴を最も推奨します。
 他のブラウザでの視聴はセッション時間が短く、途中でネット接続が切れてフリーズしてしまう可能性があります。フリーズし、どのボタンも操作できなくなった場合は、★ボタンでブラウザを終了させ、再ログインし直してください。

●音声を明瞭に聞くためにイヤホン(ヘッドホン)を使用しての受講を 推奨いたします。

●講義は教材一覧に表示されている上から順番に受講されることを 推奨いたします。

●1つの教材は1度で「実施済」になるように受講してください。
中断中や再受講の教材の視聴は途中から再生することができませんので、初めから受講し直しになります。

●動画は<mark>「早送り」</mark>できません。

# e-ラーニング受講の注意事項②

●開いているページを途中退室する場合は、必ず「中断」をクリックして下さい。★ボタンで終了するとそれまでの履歴が残りません。

- ●教材が終了したら、その都度教材一覧より「実施済」になっている ことを確認ください。
- 本研修以外のコンテンツが表示される場合がありますが、研修修 了要件には関係ありません。視聴しないでください。
- ●よくある質問を下記URLに掲載しますので、参考にしてください。

https://www.med.nagoya-u.ac.jp/kyoten/

cancer/news/detail.php?no=36#2020gankango

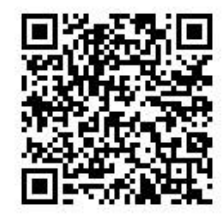

●E-ラーニングシステムの不具合で講義の視聴ができない場合は 所属施設・氏名・配布されたID・連絡先アドレスを記入の上、下記に お問い合わせください。

meidai.gankango2022@gmail.com